STADT BECKUM DER BÜRGERMEISTER

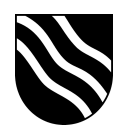

## WLAN Anmeldung

Mit eigenem Benutzer:

- Wählen Sie das WLAN mit dem Namen "SchulWLAN" auf Ihrem Endgerät aus
- Geben Sie in der darauffolgenden Abfrage Ihren persönlichen Benutzernamen und Ihr Passwort ein und bestätigen Sie die Eingabe mit einem Klick auf "Verbinden"

| 09:45                                                                                                    | .11 3G 🔳         | 09       | 9:45  |             |        |              |        |        |       | .1     | I Ŷ | <b>—</b> ),  |
|----------------------------------------------------------------------------------------------------|------------------|----------|-------|-------------|--------|--------------|--------|--------|-------|--------|-----|--------------|
| <b>K</b> Einstellungen WLAN                                                                                           |                  |          |       | Pas         | sswort | eingel       | ben fü | r "Sch | ulWLA | N"     |     |              |
|                                                                                                    |                  | Ab       | brecl | hen         |        | Pa           | sswo   | ort    |       |        |     |              |
| WLAN                                                                                                    |                  |          |       |             |        |              |        |        |       |        |     |              |
|                                                                                                    |                  | Be       | nutze | ernar       | ne     |              |        |        |       |        |     |              |
| NETZWERK WAHLEN Spis                                                                                                  |                  | Pas      | sswo  | rt          |        |              |        |        |       |        |     |              |
| FRITZ!Box 3390                                                                                                    |                  |          |       |             |        |              |        |        |       |        |     |              |
| FRITZ!Box 7490                                                                                                    | ₽ ╤ (j           | Modus AL |       |             |        | utomatisch > |        |        |       |        |     |              |
| GastWLAN                                                                                                    | <b>₽</b> ≈ (j)   | 1110     | auo   |             |        |              |        |        | 710   | come   |     | 1.7          |
| SchulWLAN                                                                                                    | <b>₽ \$ (i</b> ) |          |       |             |        |              |        |        |       |        |     |              |
| sonnen                                                                                                    | ₽ \$ (Ì)         |          |       |             |        |              |        |        |       |        |     |              |
| Anderes                                                                                                    |                  |          |       |             |        |              |        |        |       |        |     |              |
|                                                                                                    |                  |          |       |             |        |              |        |        |       |        |     |              |
| Auf Netze hinweisen                                                                                                   | $\bigcirc$       |          |       |             |        |              |        |        |       |        |     |              |
| Bekannte Netzwerke werden automatisch verbunden. Falls<br>kein bekanntes Netzwerk vorhanden ist, musst du manuell ein |                  |          |       |             |        | P Pa         | assw   | örter  |       |        |     |              |
| Netzwerk auswählen.                                                                                                   |                  | q        | W     | е           | r      | t            | z      | u      | i     | 0      | р   | ü            |
|                                                                                                    |                  | а        | s     | d           | f      | g            | h      | j      | k     | Ι      | ö   | ä            |
|                                                                                                    |                  | 仑        |       | у           | x      | С            | v      | b      | n     | m      |     | $\bigotimes$ |
|                                                                                                    | 123              |          |       | Leerzeichen |        |              |        |        |       | Weiter |     |              |
|                                                                                                    |                  |          |       |             | _      |              |        |        |       |        |     | Ŷ            |

**STADT BECKUM** DER BÜRGERMEISTER

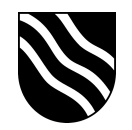

- Bestätigen Sie im darauffolgenden Dialog das Zertifikat mit einem Klick auf

| Vertrau,    | len"               |                                       |                         |
|-------------|--------------------|---------------------------------------|-------------------------|
| 09:45       |                    |                                       | <b></b> 3G 🔲            |
| Abbrech     | en                 | Zertifikat                            | Vertrauen               |
|             |                    |                                       |                         |
|             | radius.<br>Ausgest | .beckum.schule<br>tellt von Univentio | e<br>on Corporate Serve |
| Cilltin his | Nicht ver          | rtrauenswürdig                        |                         |
| Weitere     | Details            | , 14-06-00                            | >                       |
|             |                    |                                       |                         |
|             |                    |                                       |                         |
|             |                    |                                       |                         |
|             |                    |                                       |                         |
|             |                    |                                       |                         |
|             |                    |                                       |                         |
|             |                    |                                       |                         |
|             |                    |                                       |                         |
|             |                    |                                       |                         |
|             |                    |                                       |                         |
|             |                    |                                       |                         |
|             |                    |                                       |                         |
|             |                    |                                       |                         |
|             |                    |                                       |                         |
|             |                    |                                       |                         |
|             | _                  |                                       |                         |
|             | _                  |                                       |                         |

- Sie sind nun mit dem WLAN verbunden